# MICO24 Nano

## **GUÍA DE INSTALACIÓN**

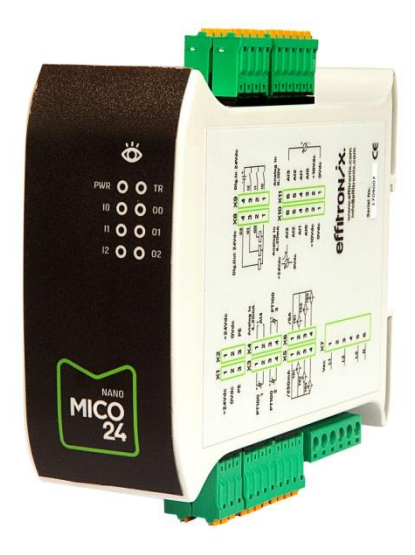

Revisión: enero 2020

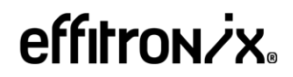

C. Osona 16 08551 Tona Barcelona T +34 812 43 82

www.effitronix.com

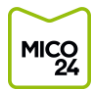

## **CONTENIDO**

| 1.  | DESCRIPCIÓN      |                                                  |
|-----|------------------|--------------------------------------------------|
| 2.  | CARACTERÍSTICA   | S TÉCNICAS Y NORMATIVA2                          |
| 2.1 | Característica   | as técnicas2                                     |
| 2.2 | . Normativas     |                                                  |
| 2.3 | . Modelo de ut   | ilidad3                                          |
| 3.  | Descripción ha   | RDWARE                                           |
| 3.1 | Distribución d   | le elementos4                                    |
| 3.2 | . Dimensiones.   |                                                  |
| 3.3 | . LEDs de esta   | do5                                              |
| 3.4 | . Etiqueta later | al conexión rápida5                              |
| 3.5 | . Conectores X   | 1-X2 Alimentación6                               |
| 3.6 | . Conectores X   | 3-X4 PT1006                                      |
| 3.7 | . Conectores X   | 5-X6 Transformadores intensidad7                 |
| 3.8 | . Conector X7    | Tensión motor8                                   |
| 3.9 | . Conectores X   | 8-X9 Entradas y salidas digitales8               |
| 3.1 | D. Conectores    | X10-X11 Entradas analógicas9                     |
| 4.  | WEB DE CONFIGU   | RACIÓN                                           |
| 4.1 | Acceso web       | configuración 10                                 |
| 4.2 | . Consulta valo  | res lectura actuales ( <i>Current Values</i> )11 |
| 4.3 | . Configuració   | xarxa (Network)11                                |
| 4.4 | . Configuraciór  | ۱ datos ( <i>Measurements</i> )12                |
| 4.5 | . Configuraciór  | ۱ Hardware (Hardware Configuration)15            |
| 4.6 | . Certificats (C | ertificates)                                     |
| 4.7 | . Ayuda (Help).  |                                                  |
| 5.  | REQUERIMIENTOS   | 3 PARA EL ENVÍO DE DATOS19                       |
| 5.1 | Requerimient     | os conexión Internet19                           |
| 6.  | SERVIDOR MODB    | US TCP                                           |
| 6.1 | Informació Pr    | otocol Modbus TCP 19                             |
| 6.2 | . Tabla valores  | servidor Modbus TCP 20                           |
| 7.  | PLATAFORMA WE    | В21                                              |
| 7.1 | Acceso plata     | forma web                                        |
| 7.2 | . Estado actua   | equipos                                          |
| 7.3 | . Consulta esta  | ado actual equipos 22                            |
| 7.4 | . Consulta para  | ámetros equipo                                   |
| 8.  | CONTROL DE VER   | SIONES                                           |

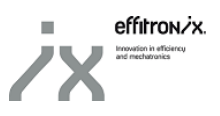

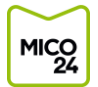

## 1. <u>Descripción</u>

MICO24 Nano es un circuito de adquisición de señales desarrollado por Effitronix, especialmente pensado para la industria 4.0. El equipo es capaz de realizar controles de producción, controles de calidad y mantenimiento predictivo.

Basado en tecnología IoT y de fácil instalación, envía automáticamente todas las señales a la plataforma MICO24 que las analiza y las gestiona directamente en la nube.

Esta guía de instalación describe las características de *hardware* y *software* de MICO24 Nano. La guía contiene toda la información necesaria para instalar y configurar correctamente el equipo. Para más información, se puede consultar la web de Effitronix (www.effitronix.com) o llamar al 93 812 43 82.

## 2. <u>CARACTERÍSTICAS TÉCNICAS Y NORMATIVA</u>

#### IMPORTANT

Antes de efectuar cualquier operación de mantenimiento o modificación de conexiones, hay que asegurarse desconectar el equipo de cualquier fuente de alimentación. Tener en cuenta que con el equipo conectado, los bornes pueden ser peligrosos al tacto.

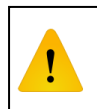

Leer atentamente toda la información y los manuales antes de conectar el equipo. Si se utiliza el equipo de forma no especificada por el fabricante, la protección y la seguridad del equipo puede verse comprometida.

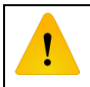

El equipo tiene que estar protegido contra sobreintensidades y sobretensiones

#### 2.1. <u>Características técnicas</u>

| Listado de entradas                    |                             |  |
|----------------------------------------|-----------------------------|--|
| N.º Descripción                        |                             |  |
| 3                                      | Entradas digitales PNP      |  |
| 5                                      | Entradas analógicas 4-20mA  |  |
| 4                                      | Entradas analógicas 0-10Vdc |  |
| 3                                      | Sondas de temperatura PT100 |  |
| 1 Control motor (tensión e intensidad) |                             |  |
| Listado salidas                        |                             |  |
| N.º Descripción                        |                             |  |
| 3 Salidas digitales NPN NO             |                             |  |
| Conectividad                           |                             |  |
| Conexión Internet por cable y AP Wifi  |                             |  |

Tabla 1- Listado de entradas

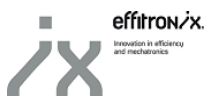

| Generales                        |                |  |
|----------------------------------|----------------|--|
| Tensión alimentación             | 24Vdc ±10% === |  |
| Consumo                          | 5W             |  |
| Temperatura                      | 0-50°C         |  |
| Humedad                          | 5-95%          |  |
| Dimensiones                      | 120x120x45mm   |  |
| Peso                             | 270g           |  |
| Protección                       | IP 20          |  |
| Entradas                         | digitales PNP  |  |
| Tensión                          | 24Vdc          |  |
| Intensidad                       | 30mA           |  |
| Frecuencia máx.                  | 120Hz          |  |
| Salidas di                       | gitales NPN NO |  |
| Tensión                          | 24Vdc          |  |
| Intensidad máx.                  | 500mA          |  |
| Medida control motor             |                |  |
| Tensión nominal V <sub>F-F</sub> | 100-500Vac ~   |  |
| Tensión nominal V <sub>F-N</sub> | 60-285Vac ~    |  |
| Frecuencia                       | 50-60Hz        |  |
| Impedancia entrada               | 5ΜΩ            |  |
| Entrada                          | s analógicas   |  |
| Entradas tensión                 | 0-10Vdc        |  |
| Entradas intensidad              | 4-20mA         |  |

Tabla 2- Características técnicas

El circuito va montado sobre un carril DIN EN60715

#### 2.2. <u>Normativas</u>

| Seguridad                |   |
|--------------------------|---|
| EN 61010-1               |   |
| EN 61010-2-30 CATIII 300 |   |
| Emisiones                |   |
| EN 55032:2015            |   |
| Inmunidad                |   |
| EN 61000-4-2             |   |
| EN 61000-4-3             | 6 |
| EN 61000-4-4             |   |

Tabla 3- Normativas aplicablas

#### 2.3. Modelo de utilidad

El circuito de adquisición MICO24 Nano de Effitronix está registrado en la Oficina Española de Patentes y Marcas bajo protección de un modelo de utilidad.

#### Modelo Utilidad: U201830158

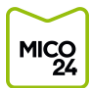

## 3. DESCRIPCIÓN HARDWARE

#### 3.1. Distribución de elementos

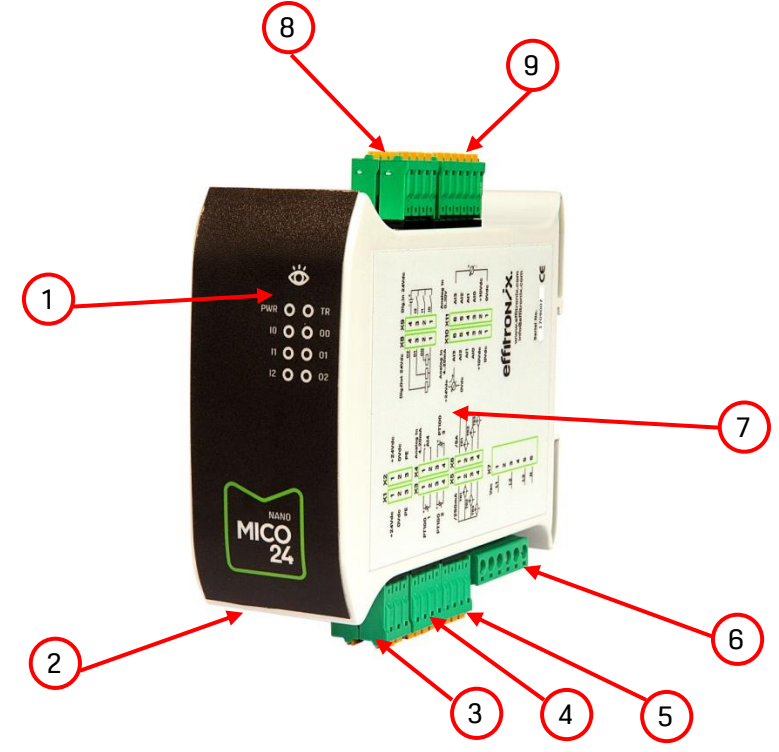

Fig. 1 MICO24 Nano

| 1 | LEDs estado                                                    |
|---|----------------------------------------------------------------|
| 2 | Conexión LAN Ethernet 10/100                                   |
| 3 | Conectores X1-X2 Alimentación 24Vdc                            |
| 4 | Conectores X3-X4 Entradas PT100 i 4-20mA                       |
| 5 | Conectores X5-X6 Entradas transformadores intensidad           |
| 6 | Conector X7 Entradas tensión                                   |
| 7 | Etiqueta lateral información conexión rápida i número de serie |
| 8 | Conectores X8-X9 Entradas y salidas digitales                  |
| 9 | Conectores X10-X11 Entradas analógicas 4-20mA i 0-10V          |

Tabla 4- Identificación elementos

#### 3.2. Dimensiones

| Н | 120mm |
|---|-------|
| D | 120mm |
| W | 45mm  |

Tabla 5- Dimensiones

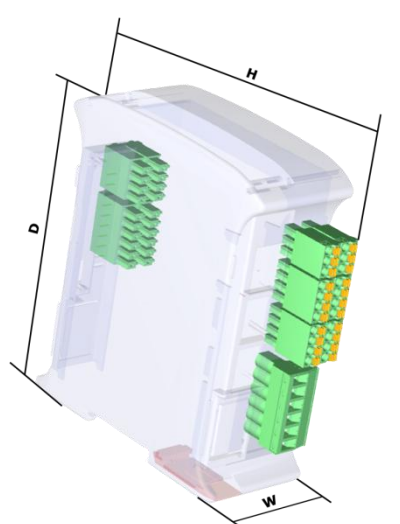

Fig. 2 Esquema dimensions MICO24 Nano

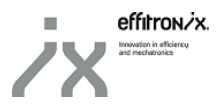

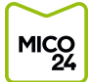

#### 3.3. LEDs de estado

| LEDs estado |                                        |                                               |  |  |
|-------------|----------------------------------------|-----------------------------------------------|--|--|
| ID          | Descripción                            |                                               |  |  |
|             | Arranque: secu                         | encia autotest                                |  |  |
|             |                                        | Azul: Equipo controlado parado                |  |  |
|             | Encendido 1                            | Verde: Equipo controlado en funcionamiento OK |  |  |
|             |                                        | Rojo: Equipo controlado en alarma             |  |  |
|             | Encondido 2                            | Verde: Equipo conectado a red LAN             |  |  |
|             |                                        | Rojo: Equipo NO conectado a red LAN           |  |  |
|             | Encondido 2                            | Verde: Envío datos plataforma web OK          |  |  |
|             | Elicendido 3                           | Amarillo: Error envío datos plataforma web    |  |  |
| DUJD        | On: Equipo alir                        | nentado                                       |  |  |
| FWK         | Off: Equipo no alimentado              |                                               |  |  |
| TR          | Intermitente: Midiendo transformadores |                                               |  |  |
| In          | <i>On</i> : Entrada digital O activada |                                               |  |  |
| 10          | Off: Entrada digital O desactivada     |                                               |  |  |
| 11          | On: Entrada digital 1 activada         |                                               |  |  |
|             | Off: Entrada digital 1 desactivada     |                                               |  |  |
| 12          | On: Entrada digital 2 activada         |                                               |  |  |
| 12          | Off: Entrada digital 2 desactivada     |                                               |  |  |
| 00          | On: Salida digital O activada          |                                               |  |  |
|             | Off: Salida digital O desactivada      |                                               |  |  |
| 01          | <i>On</i> : Salida digital 1 activada  |                                               |  |  |
|             | Off: Salida digital 1 desactivada      |                                               |  |  |
| 02          | On: Salida digi                        | tal 2 activada                                |  |  |
| 02          | Off: Salida digi                       | tal 2 desactivada                             |  |  |

Tabla 6- Descripción funcionamiento LEDs

#### 3.4. Etiqueta lateral conexión rápida

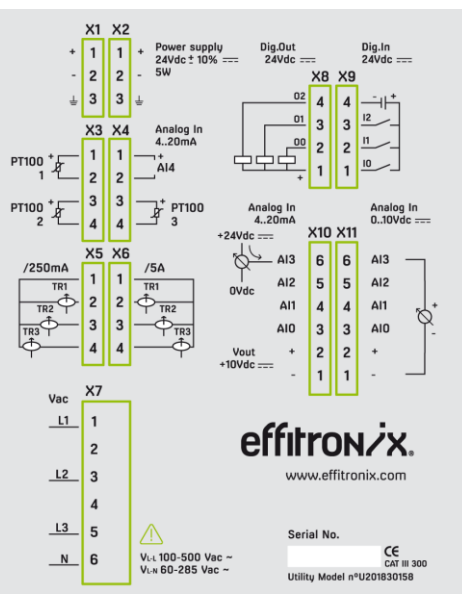

Fig. 3 Etiqueta conexiones

En el lateral del equipo MICO24 Nano encontramos una etiqueta informativa de cómo conectar los diferentes elementos y sensores en el circuito de adquisición. En la parte inferior derecha se indica el número de serie del equipo.

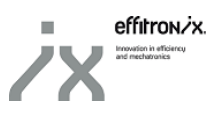

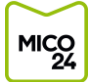

#### 3.5. Conectores X1-X2 Alimentación

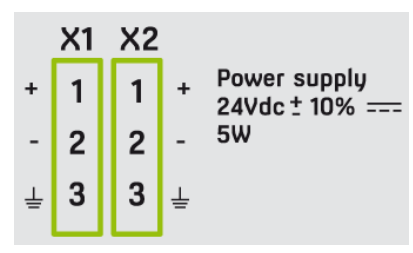

Fig. 4 Detalle X1-X2

| Conector X1 |             |                                           |  |
|-------------|-------------|-------------------------------------------|--|
| Pin         | ID          | Descripción                               |  |
| 1           | +           | 12-24Vdc fuente de alimentación 10W 850mA |  |
| 2           | -           | OVdc fuente de alimentación               |  |
| 3           | PE          | Tierra                                    |  |
|             | Conector X2 |                                           |  |
| Pin         | ID          | Descripción                               |  |
| 1           | +           | 12-24Vdc fuente de alimentación           |  |
| 2           | -           | OVdc fuente de alimentación               |  |
| 3           | PE          | Tierra                                    |  |

Tabla 7- Detalle características conectores X1-X2

#### 3.6. <u>Conectores X3-X4 PT100</u>

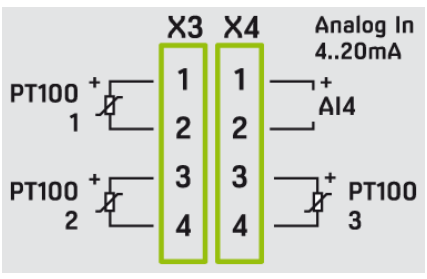

Fig. 5 Detalle X3-X4

| Conector X3 |           |                                                  |
|-------------|-----------|--------------------------------------------------|
| Pin         | ID        | Descripción                                      |
| 1           | PT100 1 + | Señal positiva sonda núm. 1 PT100 (cable rojo)   |
| 2           | PT100 1 - | Señal negativa sonda núm. 1 PT100 (cable blanco) |
| 3           | PT100 2 + | Señal positiva sonda núm. 2 PT100 (cable rojo)   |
| 4           | PT100 2 - | Señal negativa sonda núm. 2 PT100 (cable blanco) |
|             |           | Conector X4                                      |
| Pin         | ID        | Descripción                                      |
| 1           | Al4+      | Positiva señal entrada 4-20mA núm. 4             |
| 2           | AI4-      | Negativa señal entrada 4-20mA núm. 4             |
| 3           | PT100 3 + | Señal positiva sonda núm. 3 PT100 (cable rojo)   |
| 4           | PT100 3 - | Señal negativa sonda núm. 3 PT100 (cable blanco) |

Tabla 8- Detalle características conectores X3-X4

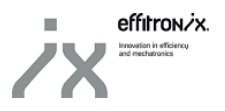

#### 3.6.1. Ejemplo conexión Al4

MICO 24

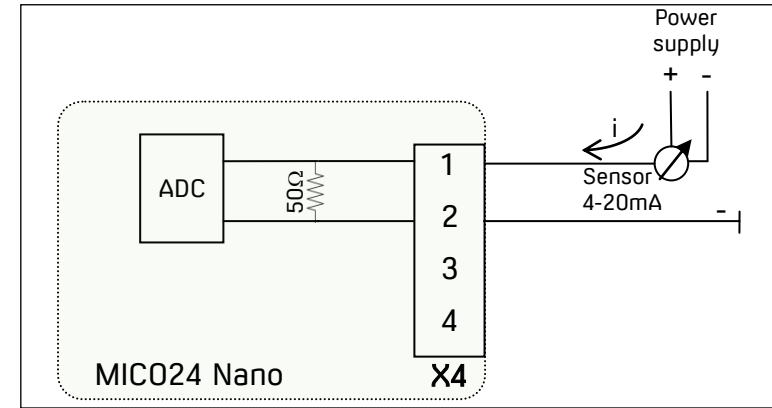

Fig. 6 Ejemplo conexión Al4

#### 3.7. Conectores X5-X6 Transformadores intensidad

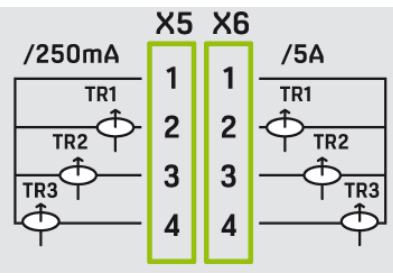

Fig. 7 Detalle X5-X6

| Conector X5 |            |                                                 |  |
|-------------|------------|-------------------------------------------------|--|
| Pin         | ID         | Descripción                                     |  |
| 1           | /250mA     | Común transformadores de intensidad /250mA      |  |
| 2           | TR1 /250mA | Señal transformador de intensidad Fase 1 /250mA |  |
| 3           | TR2 /250mA | Señal transformador de intensidad Fase 2 /250mA |  |
| 4           | TR3 /250mA | Señal transformador de intensidad Fase 3 /250mA |  |
|             |            | Conector X6                                     |  |
| Pin         | ID         | Descripción                                     |  |
| 1           | /5A        | Común transformadores de intensidad /5A         |  |
| 2           | TR1 /5A    | Señal transformador de intensidad Fase 1/5A     |  |
| 3           | TR2 /5A    | Señal transformador de intensidad Fase 2 /5A    |  |
| 4           | TR3 /5A    | Señal transformador de intensidad Fase 3 /5A    |  |

Tabla 9- Detalle características conectores X5-X6

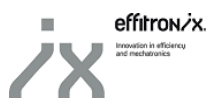

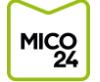

#### 3.8. Conector X7 Tensión motor

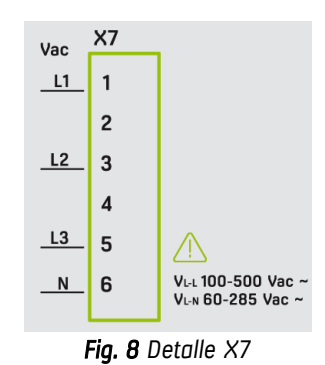

| Conector X7 |    |                              |
|-------------|----|------------------------------|
| Pin         | ID | Descripción                  |
| 1           | L1 | Tensión línea L1 (máx. 500V) |
| 2           |    |                              |
| 3           | L2 | Tensión línea L2 (máx. 500V) |
| 4           |    |                              |
| 5           | L3 | Tensión línea L3 (máx. 500V) |
| 6           | Ν  | Tensión neutra               |

Tabla 10- Detalle características conector X7

#### 3.9. Conectores X8-X9 Entradas y salidas digitales

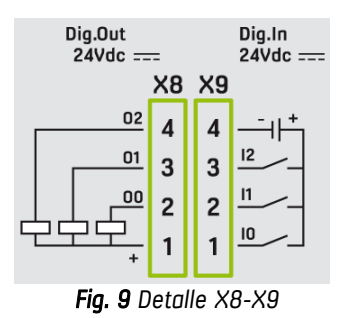

| Conector X8 |    |                                  |
|-------------|----|----------------------------------|
| Pin         | ID | Descripción                      |
| 1           | +  | Común 24V para salidas digitales |
| 2           | 00 | Salida digital O                 |
| 3           | 01 | Salida digital 1                 |
| 4           | 02 | Salida digital 2                 |
| Conector X9 |    |                                  |
| Pin         | ID | Descripción                      |
| 1           | 10 | Entrada digital 0 (máx. 120Hz)   |
| 2           | 11 | Entrada digital 1 (máx. 120Hz)   |
| 3           | 12 | Entrada digital 2 (máx. 120Hz)   |
| 4           | -  | OV común entradas digitales      |

Tabla 11- Detalle características conectores X8-X9

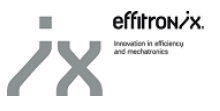

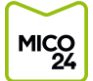

#### 3.10. Conectores X10-X11 Entradas analógicas

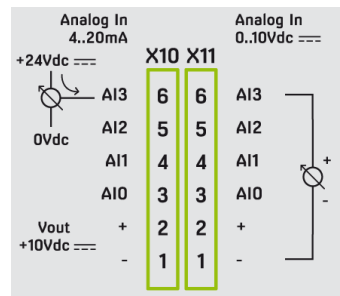

Fig. 10 Detalle X10-X11

|     | Conector X10 |                                    |  |  |  |  |
|-----|--------------|------------------------------------|--|--|--|--|
| Pin | ID           | Descripción                        |  |  |  |  |
| 1   | -            | Común OV para entradas analógicas  |  |  |  |  |
| 2   | +            | Común 10V para entradas analógicas |  |  |  |  |
| 3   | AIO          | Entrada analógica 4-20mA núm. 0    |  |  |  |  |
| 4   | Al1          | Entrada analógica 4-20mA núm. 1    |  |  |  |  |
| 5   | AI2          | Entrada analógica 4-20mA núm. 2    |  |  |  |  |
| 6   | AI3          | Entrada analógica 4-20mA núm. 3    |  |  |  |  |
|     |              | Conector X11                       |  |  |  |  |
| Pin | ID           | Descripción                        |  |  |  |  |
| 1   | -            | Común OV para entradas analógicas  |  |  |  |  |
| 2   | +            | Común 10V para entradas analógicas |  |  |  |  |
| 3   | AIO          | Entrada analógica 0-10V núm. 0     |  |  |  |  |
| 4   | Al1          | Entrada analógica 0-10V núm. 1     |  |  |  |  |
| 5   | AI2          | Entrada analógica 0-10V núm. 2     |  |  |  |  |
| 6   | AI3          | Entrada analógica 0-10V núm. 3     |  |  |  |  |

Tabla 12- Detalle características conectores X10-X11

#### 3.10.1. Ejemplo conexión AIO

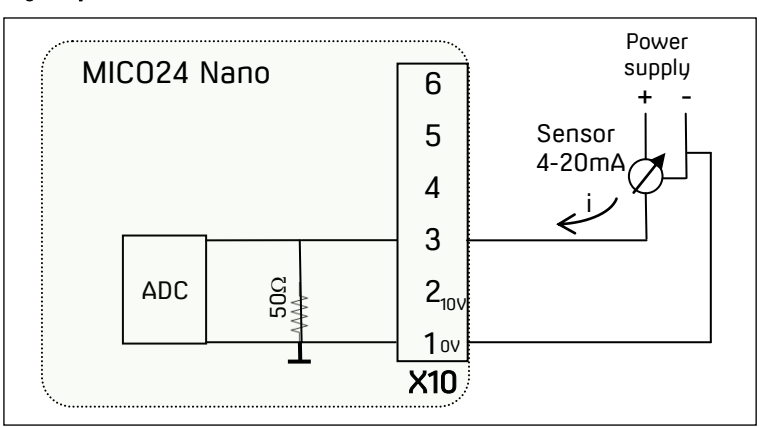

Fig. 11 Ejemplo conexión AIO

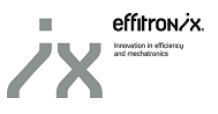

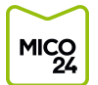

## 4. WEB DE CONFIGURACIÓN

#### 4.1. Acceso web configuración

Para <u>acceder por primera vez</u> en la web de configuración del equipo MICO24, hay que conectarse a su red wifi y atacar a través de cualquier navegador a su IP por defecto.

#### 4.1.1. <u>Conexión red Wifi</u>

MICO24 Nano actúa, por defecto, como AP Wifi. El SSID de la red Wifi que genera el MICO24 Nano es Nano\_XXXXXX, donde XXXXXX se corresponden a los dígitos del número de serie del MICO24 Nano que se pueden consultar desde la etiqueta lateral [<u>Ver 1.4.</u>].

La contraseña de acceso a la red Wifi es mico24nano.

#### 4.1.2. Acceso servidor web de configuración

Una vez conectados a la red Wifi del equipo MICO24 Nano, podemos acceder al servidor web de configuración, atacando la dirección 192.168.100.1 desde el navegador web de cualquier dispositivo móvil o PC.

En caso de haber configurado previamente la tarjeta de red RJ45, también podemos conectarnos al servidor web desde cualquier equipo de la misma red y atacando a la IP que hemos configurado.

Se abrirá una página web solicitando introducir un usuario y contraseña. El usuario y contraseña por defecto para edición de parámetros es:

| User:     | admin |
|-----------|-------|
| Password: | admin |

| 🔶 🛈 🖉   192.168.1001/login           |                | C Buscar | ☆ ₫ | ÷ | Ξ |
|--------------------------------------|----------------|----------|-----|---|---|
| 🙆 Más visitados 🛞 Ctrl Clic 🔛 MICO24 |                |          |     |   |   |
|                                      |                |          |     |   |   |
|                                      |                |          |     |   |   |
|                                      | $\sim$         |          |     |   |   |
|                                      | NANO           |          |     |   |   |
|                                      | MICO           |          |     |   |   |
|                                      | 24             |          |     |   |   |
|                                      |                |          |     |   |   |
|                                      |                |          |     |   |   |
|                                      |                |          |     |   |   |
|                                      | Please Sign In |          |     |   |   |
|                                      | liser          |          |     |   |   |
|                                      |                |          |     |   |   |
|                                      | Password       |          |     |   |   |
|                                      | Login          |          |     |   |   |
|                                      |                |          |     |   |   |
|                                      |                |          |     |   |   |

Fig. 12 Login web configuración MICO24 Nano

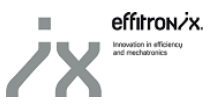

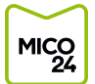

#### 4.2. Consulta valores lectura actuales (Current Values)

La pantalla por defecto que se nos cargará una vez introduzcamos un usuario y contraseña válidos nos permite consultar en formato tabla los valores actuales de las diferentes señales que está leyendo el circuito de adquisición.

| Lill Current Values    |   | Current    | Values      |                       |          |            |     |
|------------------------|---|------------|-------------|-----------------------|----------|------------|-----|
| Network                |   | Modbus TCF | P registers |                       |          |            |     |
| Measurements           | < | 1          | 2           | 3                     | 4        | 5          | 6   |
| Hardware Configuration | < | Register   | Name        | Description           | MB Value | Real Value | Uni |
| Packup & Certificates  | < | 0          | State       | Status MICO24 Nano    | 1        | 1          | -   |
|                        |   | 5          | Run_Time_h  | Run Time              | 17081    | 17081      | н   |
| Change password        |   | 10         | DI0         | State digital input 0 | 0        | False      | Boo |
| Q Help                 |   | 11         | DI1         | State digital input 1 | 0        | False      | Boo |

Fig. 13 Pantalla consulta valores actuales

Además del valor actual que se está leyendo (5) con sus unidades correspondientes (6), la tabla de la web también nos permite consultar la posición de registro (1) y el valor que tiene la señal en el servidor Modbus TCP (4). Las columnas de nombre (2) y descripción (3) nos ayudan a identificar de forma clara la procedencia de cada señal.

#### 4.3. Configuració xarxa (Network)

Para que el equipo pueda enviar datos a la plataforma web es imprescindible configurar los parámetros de conexión de la tarjeta de red en función de la red LAN donde esté conectado. Esto se puede hacer desde la pestaña "*Network*" de la aplicación web.

| Lul Current Values       | Network                |
|--------------------------|------------------------|
| Network                  | Fithamet configuration |
| Measurements     <       |                        |
| Hardware Configuration < | Mode                   |
| Certificates <           | IP                     |
| Change password          | 192.168.1.12           |
| Q Help                   | Netmask                |
|                          | 255.255.255.0          |
|                          | Gateway                |
|                          | 192.168.1.1            |
|                          | DNS                    |
|                          | 8.8.8.8                |
|                          | MAC Address            |
|                          | B8:27:EB:2E:2D:8F      |
|                          | Save                   |
|                          |                        |

Fig. 14 Pantalla configuración parámetros de red

Lo primero que hay que seleccionar es si se utilizará una IP estática o habrá algún servidor DHCP que le asignará una IP dinámica.

Para el caso de asignación dinámica, no es necesario introducir ningún otro parámetro y podemos salvar la configuración pulsando el botón "*Save*" de la parte inferior de la pantalla.

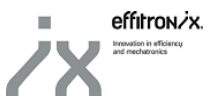

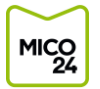

Si se quiere utilizar una IP estática, se deberá rellenar el resto de campos: dirección IP, máscara de red, puerta de enlace predeterminada y servidor DNS. Una vez introducidos todos los datos, podemos salvar la configuración pulsando el botón "*Save*" de la parte inferior de la pantalla.

Desde esta pantalla también podemos consultar la dirección MAC de la tarjeta de red del equipo.

#### 4.4. Configuración datos (Measurements)

En el menú lateral izquierdo de la web, encontramos la pestaña "*Measurements*". Pulsando encima, se desplegará una pestaña con distintas opciones:

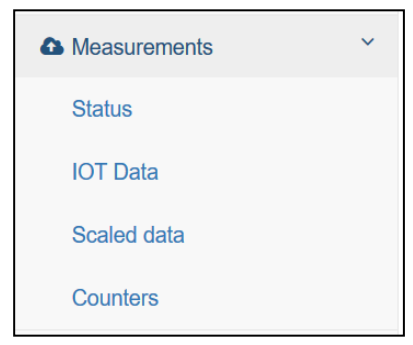

Fig. 15 Pestaña Measurements

#### 4.4.1. <u>Estado equipo controlado</u> (IOT Data)

La pestaña "*Status*" permite configurar cómo se definirá el estado del equipo controlado. Desde la aplicación existe la posibilidad de generar 2 estados: parado y OK.

Desde esta pestaña podemos configurar qué variable y umbral se utilizará para decidir si el equipo está encendido. En la casilla superior, encontraremos un desplegable donde podremos seleccionar la variable que nos interese. En la casilla central, encontraremos el umbral, es decir, si la variable seleccionada en la casilla superior se encuentra por debajo de este valor, el equipo controlado se considerará parado. De no ser así, el equipo estaría en funcionamiento y aparecerá en la plataforma web el texto introducido en la casilla inferior.

| Lul Current Values      |   | Status configuration                       |  |
|-------------------------|---|--------------------------------------------|--|
| Network                 |   | Status threshold                           |  |
| Measurements            | < |                                            |  |
| Status                  |   | Status Value Name >= Treshold Text         |  |
| IOT Data                |   | Ok         POT_III         1.0         OK! |  |
| Scaled data             |   | Save                                       |  |
| Counters                |   |                                            |  |
| Hardware Configuration  | < |                                            |  |
| 엽 Backup & Certificates | < |                                            |  |
| Le Change password      |   |                                            |  |
| Q Help                  |   |                                            |  |

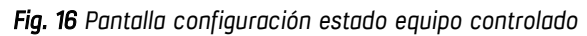

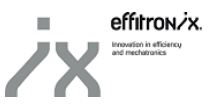

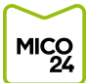

#### 4.4.2. <u>Datos a enviar</u> (Send Data)

Esta pantalla permite seleccionar cuáles de las señales capturadas por el equipo MICO24 Nano se enviarán a la plataforma web. Es recomendable no enviar a la plataforma señales procedentes de entradas que no se estén utilizando.

| Lul Current Values     |   | IOT Da     | ta         |                           |          |            |      |      |
|------------------------|---|------------|------------|---------------------------|----------|------------|------|------|
| Network                |   | Modbus TCF | Pregisters |                           |          |            |      |      |
| Measurements           | < |            | 109101010  |                           |          |            |      |      |
| Status                 |   | Register   | Name       | Description               | MB Value | Real Value | Unit | Send |
| IOT Data               |   | 0          | State      | Status MICO24 Nano        | 1        | 1          | -    | Ø    |
| Scaled data            |   | 5          | Run_Time_h | Run Time                  | 17081    | 17081      | н    |      |
|                        |   | 10         | D10        | State digital input 0     | 0        | False      | Bool |      |
| Counters               |   | 11         | DI1        | State digital input 1     | 0        | False      | Bool |      |
| Hardware Configuration | < | 12         | DI2        | State digital input 2     | 0        | False      | Bool |      |
| Backup & Certificates  | < | 13         | Count0     | Counter 0 value           | 0        | 0          | -    | 0    |
| Change password        |   | 14         | Count1     | Counter 1 value           | 0        | 0          | -    |      |
| Q Help                 |   | 15         | Count2     | Counter 2 value           | 0        | 0          | -    |      |
|                        |   | 16         | Fr0        | Frequency digital input 0 | 0        | 0          | Hz   |      |

Fig. 17 Pantalla configuració dades a enviar a plataforma web

El formato de la tabla es el mismo que en la pantalla inicial [<u>Ver 4.2.</u>], pero con una columna más a la derecha del todo (casilla "Send"). Sólo las señales de las filas que tengan la casilla de la última columna marcada serán las que se enviarán a la plataforma web.

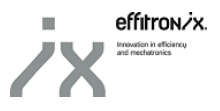

#### 4.4.3. <u>Variables escalables</u> (Scaled Data)

MICO

Esta pantalla permite configurar las señales de las entradas analógicas. Para cada una de las señales, nos permite asignar un nombre a la entrada y escalar su valor.

La pantalla queda dividida en dos tablas. La primera permite la configuración de las señales de frecuencia y entradas analógicas 0-10V y 4-20mA. En la columna "Alias" (1) podemos introducir el nombre con el cual se enviará la variable a la plataforma web, mientras que en las columnas "*Min*" (2) y "*Max*" (3) se indican los valores mínimo y máximo, respectivamente de la señal medida. Para aplicar los cambios y guardar la configuración, es necesario pulsar el botón "*Save*" (4).

La segunda tabla permite la configuración de las señales de las tres sondas de temperatura. la columna "*Alias*" (5) podemos introducir el nombre con el cual se enviará la variable a la plataforma web, mientras que en la columna "*Constant Value*" (6) podemos añadir un valor de Offset constante que se sumará a la lectura de la sonda. Para aplicar los cambios y guardar la configuración, es necesario pulsar el botón "*Save*" (7).

| Lill Current Values S                           | caled Da     | ata         |                                  |            |                 |               |          |
|-------------------------------------------------|--------------|-------------|----------------------------------|------------|-----------------|---------------|----------|
| Network     So                                  | caled analog | values      |                                  |            |                 |               |          |
| Measurements                                    | Register Na  | ime De      | scription                        | 1<br>Alias | <b>2</b><br>Min |               | 3<br>Max |
| Status 1<br>IOT Data 1                          | 6 Fr         | ) Fre       | equency digital input 0 (0120Hz) | SPEED_0    | 0.0             |               | 120.0    |
| Scaled data 1                                   | 7 Fr         | 1 Fre       | equency digital input 1 (0120Hz) | SPEED_1    | 0.0             |               | 120.0    |
| Counters 1                                      | 8 Fr.        | 2 Fre       | equency digital input 2 (0120Hz) | SPEED_2    | 0.0             |               | 120.0    |
| Hardware Configuration                          | 10 AI        | 0_V An      | alog voltage input 0 (010V)      | LEVEL_0    | 0.0             |               | 10.0     |
| Backup & Certificates     S     Change password | 1 AI         | 1_V An      | alog voltage input 1 (010V)      | LEVEL_1    | 0.0             |               | 10.0     |
| Q Help 2                                        | 12 AI        | 2_V An      | alog voltage input 2 (010V)      | LEVEL_2    | 0.0             |               | 10.0     |
| 2                                               | 13 AI        | 3_V An      | alog voltage input 3 (010V)      | LEVEL_3    | 0.0             |               | 10.0     |
| 2                                               | 24 AI        | 0_MA An     | alog current input 0 (420mA)     | VIBR_0     | 4.0             |               | 20.0     |
| 2                                               | 25 AI        | 1_MA An     | alog current input 1 (420mA)     | VIBR_1     | 4.0             |               | 20.0     |
| 2                                               | :6 AI        | 2_MA An     | alog current input 2 (420mA)     | VIBR_2     | 4.0             |               | 20.0     |
| 2                                               | 27 AI        | 3_MA An     | alog current input 3 (420mA)     | VIBR_3     | 4.0             |               | 20.0     |
| 2                                               | 18 AI        | 4_MA An     | alog current input 4 (420mA)     | VIBR_4     | 4.0             |               | 20.0     |
|                                                 |              |             |                                  | Saus       |                 |               |          |
|                                                 |              |             |                                  | 4          |                 |               |          |
| Sc                                              | caled temper | ature value | s                                |            |                 |               |          |
| F                                               | Register     | Name        | Description                      | Alias      |                 | Constant Valu | le       |
| 3                                               | 0            | Temp1       | Temperature sensor 1             | TEMP_1     |                 | 0.0           |          |
| 3                                               | 11           | Temp2       | Temperature sensor 2             | TEMP_2     |                 | 0.0           |          |
| 3                                               | 2            | Temp3       | Temperature sensor 3             | TEMP_3     |                 | 0.0           |          |
| Г                                               |              |             |                                  | 7 Save     |                 |               |          |
|                                                 |              |             |                                  |            |                 |               |          |

Fig. 18 Pantalla configuración señales entradas analógicas

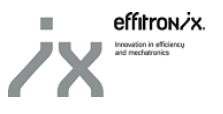

#### 4.4.4. <u>Contadores (Counters)</u>

MICO

Hay dos contadores programados. El primero (*Run\_Time\_h*), es un contador de las horas de funcionamiento del equipo controlado, mientras que el segundo (*Run\_Time\_M*) es un contador des del último mantenimiento realizado al equipo controlado.

Des de la pantalla "*Counters*" no solo es posible ver el valor de estos contadores, sino que también podemos resetearlos o programar una entrada digital para que se haga efectivo el reset cuando dicha entrada se active.

Haciendo clic sobre el botón "*Reset*" (1) forzaremos que el contador correspondiente se ponga a cero. Para activar el reset por entrada digital, es necesario habilitar la opción desde "*Use digital input as reset*" (2) y guardar la configuración haciendo clic a "*Save*" (3).

| Counters                                                      | S                                                                       |                                           |                           |                                                 |                                                |                    |
|---------------------------------------------------------------|-------------------------------------------------------------------------|-------------------------------------------|---------------------------|-------------------------------------------------|------------------------------------------------|--------------------|
| Register                                                      | Name                                                                    | Descriptio                                | n                         | MB Value                                        | Real Value                                     | Unit               |
| 5                                                             | Run_Tim                                                                 | e_h Run Time                              |                           | 17098                                           | 17098                                          | h                  |
| Description                                                   |                                                                         |                                           |                           | Use digital in                                  | put as a reset Reset                           | 1                  |
| <sup>2</sup> ush the "Re<br>he counter w                      | eset" button to reset co<br>vill reset when DI0=1.                      | ounter. If "Use digital input as a reset  | t" is set to "Active"     | Disabled                                        | ·                                              | Reset              |
|                                                               |                                                                         |                                           |                           |                                                 |                                                |                    |
|                                                               |                                                                         |                                           | 3 Save                    |                                                 |                                                |                    |
|                                                               |                                                                         |                                           | 3 Save                    |                                                 |                                                |                    |
| Register                                                      | Name                                                                    | Description                               | 3 Save<br>MB Value        | Real Value                                      | Time to inspection                             | Unit               |
| Register<br>7                                                 | Name<br>Run_Time_M                                                      | Description<br>Time since last inspection | 3 Save<br>MB Value<br>904 | Real Value<br>904                               | Time to inspection                             | Unit               |
| Register<br>7<br>Description                                  | Name<br>Run_Time_M                                                      | Description<br>Time since last inspection | 3 Save<br>MB Value<br>904 | Real Value<br>904<br>Use digital in             | Time to inspection 500.0 uput as a reset Reset | Unit               |
| Register<br>7<br>Description<br>Push the "Re<br>the counter v | Name<br>Run_Time_M<br>eset" button to reset c<br>vill reset when DI2=1. | Description<br>Time since last inspection | 3 Save<br>MB Value<br>904 | Real Value<br>904<br>Use digital in<br>Disabled | Time to inspection 500.0 put as a reset Reset  | Unit<br>h<br>Reset |

Fig. 19 Pantalla para resetear contadores

#### 4.5. Configuración Hardware (Hardware Configuration)

En el menú lateral izquierdo de la web, encontraremos la pestaña "*Hardware Configuration*". Pulsando encima, se desplegará una pestaña.

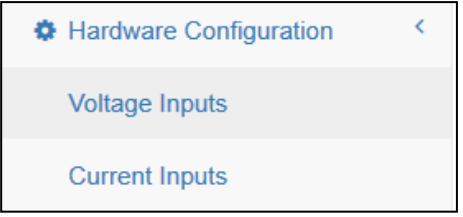

Fig. 20 Pestaña Configuración Hardware

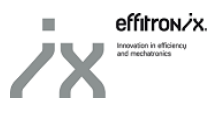

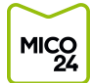

#### 4.5.1. Entradas de tensión (Voltage inputs)

Esta pantalla permite calibrar la medida de tensión. En la casilla superior (1) hace falta indicar la tensión línia-neutro que está conectada al equipo. En la casilla inferior (2) es posible configurar el nombre de promedios que se utilizarán para refrescar el valor de tensión. Cuanto mayor sea este valor, más se tardará en refrescar la tensión, pero por otro lado conseguiremos una gráfica más suave.

Para aplicar los cambios a la configuración del equipo, es necesario pulsar el botón "*Calibration*" (3). El equipo comenzará el proceso de calibraje de tensión y veremos como durante unos segundos no se refrescan los valores medidos de tensión.

<u>Importante</u>: en el momento de realizar el calibraje hace falta que las 3 fases de tensión  $V_{L1}$ ,  $V_{L2}$ ,  $V_{L3}$  estén conectadas.

| Date: 09 April 2019<br>10:45:54 |                       |
|---------------------------------|-----------------------|
| LIII Current Values             | Voltage Inputs        |
| Network                         | Automatic calibration |
| Measurements                    |                       |
| Hardware Configuration          | 1 230.0               |
| Voltage Inputs                  | Samples               |
| Current Inputs                  | 2 20                  |
| 역 Backup & Certificates <       | Calibration           |
| Change password                 |                       |
| Q Help                          |                       |

Fig. 21 Pantalla calibración medida de tensión

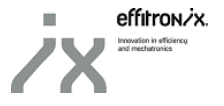

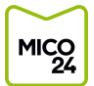

#### 4.5.2. Entradas transformadores de corriente (Current inputs)

Esta pantalla permite configurar las entradas de los transformadores de intensidad.

En la casilla superior (1), hay que seleccionar el tipo de transformador que utilizaremos (/250mA o /5A). También hay que indicar la relación de transformación en la casilla central (2). La relación de transformación se corresponde con la división entre la intensidad del circuito primario respecto de la del secundario. De este modo, un transformador 100/5, por ejemplo, tendría una relación de transformación de 20. La última casilla permite asignar una ganancia constante en común para todas las 3 entradas de intensidad para calibrar la medida en caso de que sea necesario.

Para acabar de ajustar la medida, es posible asignar una ganancia (3) independiente a cada línea.

| Lill Current Values    |   | Current inpu         | uts               |   |
|------------------------|---|----------------------|-------------------|---|
| Network                |   | Analog current input | its configuration |   |
| Measurements           | < | Select the input up  | and               |   |
| Hardware Configuration | < | 250 mA               | Seu               | ~ |
| Voltage Inputs         |   | Transformation rat   | tio               |   |
| Current Inputs         |   | <b>2</b> 500.0       |                   |   |
| Backup & Certificates  | < | Gain                 | З                 |   |
| Change password        |   | Current L1           | 1.0               |   |
| Q Help                 |   |                      |                   |   |
|                        |   | Current L2           | 1.0               |   |
|                        |   | Current L3           | 1.0               |   |
|                        |   |                      | Save              |   |

Fig. 22 Pantalla configuración transformadores de intensidad

#### 4.6. Certificats (Certificates)

Para acceder a la pantalla de gestión del certificado hace falta desplegar la pestaña "Backup & Certificates" del menú lateral y, después, hace clic a "Certificates".

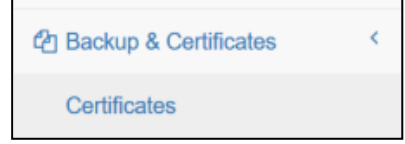

Fig. 23 Acceso a pantalla Certificados

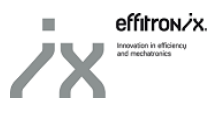

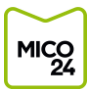

Una vez dentro de la pantalla "*Certificates*" podemos, por un lado consultar el certificado que está cargado en el equipo actualmente. Por el otro, es posible cargar un nuevo certificado. Para hacerlo, es necesario hacer clic sobre el botón *Browse* (2), seleccionar el fichero .zip con el certificado que queremos cargar y, finalmente, pulsar el botón *Upload* (3) para hacer efectivo el cambio de certificado.

| Lini Current Values      |   | Certificates               |
|--------------------------|---|----------------------------|
| Network                  |   | Current certificates       |
| Measurements             | < |                            |
| A Hardware Configuration | < | Party                      |
| W Haluwale Comguration   |   | effitronix                 |
| Packup & Certificates    | < | Plant                      |
| Certificates             |   | tona                       |
| Change password          |   | Machine                    |
| Q Help                   |   | circuitiot                 |
|                          |   | Thing                      |
|                          |   | testcircuitiot             |
|                          |   | Refresh                    |
|                          |   |                            |
|                          |   | Upload certificates        |
|                          |   | 2 Browse No file selected. |
|                          |   | Upload                     |

Fig. 24 Pantalla gestión del certificado

#### 4.7. <u>Ayuda (Help)</u>

| Q Help |  |
|--------|--|
|        |  |

Fig. 25 Botón Ayuda

Haciendo clic sobre el botón "*Help*" del menú lateral izquierdo, seremos redirigidos a la web de Effitronix desde donde podemos descargar esta guía de funcionamiento. Hay que tener conexión a Internet para que este redireccionamiento funcione.

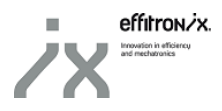

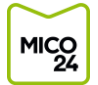

## 5. <u>REQUERIMIENTOS PARA EL ENVÍO DE DATOS</u>

#### 5.1. <u>Requerimientos conexión Internet</u>

El envío de datos a la plataforma web se realiza mediante la infraestructura de Amazon AWS IoT, que garantiza una conexión segura y que los datos viajen encriptados.

Es necesario que el punto de conexión de MICO24 Nano tenga acceso a Internet. Como mínimo, es necesario autorizar la salida de datos en:

- Dominio web: amazonaws.com
- Puerto: 8883

## 6. <u>SERVIDOR MODBUS TCP</u>

MICO24 Nano incorpora un servidor Modbus TCP que permite la integración de los datos recogidos por el equipo en cualquier aplicación de control.

#### 6.1. Informació Protocol Modbus TCP

El servidor Modbus TCP de MICO24 Nano utiliza el puerto estándar de Modbus 502 tanto para TCP como para UDP. Todos los datos se publican como "*Holding Registers*", así que las únicas funciones de lectura y escritura válidas son:

- FC03 Lectura de múltiples registros (0x03)
- FC16 Escritura de múltiples registros (0x10)

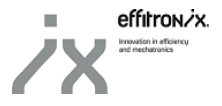

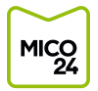

## 6.2. Tabla valores servidor Modbus TCP

| Nombre Descripción |                                           | Dirección | Тіро | Factor<br>Mult. | Unidad | Acceso |
|--------------------|-------------------------------------------|-----------|------|-----------------|--------|--------|
| State              | Estado equipo controlado                  | 0         | Word | 1               |        | R      |
| Run_Time_h         | Horas funcionamiento equipo controlado    | 5         | Word | 1               | h      | R      |
| Run_Time_M         | Horas funcionamiento última revisión      | 7         | Word | 1               | h      | R      |
| DIO                | Entrada digital O                         | 10        | Bit  | -               |        | R      |
| DI1                | Entrada digital 1                         | 11        | Bit  |                 |        | R      |
| DI2                | Entrada digital 2                         | 12        | Bit  |                 |        | R      |
| CountO             | Contador pulsos entrada digital 0         | 13        | Word | 1               |        | R/W    |
| Count1             | Contador pulsos entrada digital 1         | 14        | Word | 1               |        | R/W    |
| Count2             | Contador pulsos entrada digital 2         | 15        | Word | 1               |        | R/W    |
| FrO                | Frecuencia entrada digital 0 (máx. 120Hz) | 16        | Word | 10              | Hz     | R      |
| Fr1                | Frecuencia entrada digital 1 (máx. 120Hz) | 17        | Word | 10              | Hz     | R      |
| Fr2                | Frecuencia entrada digital 2 (máx. 120Hz) | 18        | Word | 10              | Hz     | R      |
| AI0_V              | Entrada analógica 0 de tensión 0-10V      | 20        | Word | 100             | V      | R      |
| Al1_V              | Entrada analógica 1 de tensión 0-10V      | 21        | Word | 100             | V      | R      |
| AI2_V              | Entrada analógica 2 de tensión 0-10V      | 22        | Word | 100             | V      | R      |
| AI3_V              | Entrada analógica 3 de tensión 0-10V      | 23        | Word | 100             | V      | R      |
| AIO_MA             | Entrada analógica 0 de intensidad 4-20mA  | 24        | Word | 100             | mΑ     | R      |
| Al1_MA             | Entrada analógica 1 de intensidad 4-20mA  | 25        | Word | 100             | mΑ     | R      |
| AI2_MA             | Entrada analógica 2 de intensidad 4-20mA  | 26        | Word | 100             | mΑ     | R      |
| AI3_MA             | Entrada analógica 3 de intensidad 4-20mA  | 27        | Word | 100             | mΑ     | R      |
| AI4_MA             | Entrada analógica 4 de intensidad 4-20mA  | 28        | Word | 100             | mΑ     | R      |
| Temp1              | Entrada sonda 1 de temperatura PT100      | 30        | Word | 100             | ٥C     | R      |
| Temp2              | Entrada sonda 2 de temperatura PT100      | 31        | Word | 100             | ٥C     | R      |
| Temp3              | Entrada sonda 3 de temperatura PT100      | 32        | Word | 100             | ٥C     | R      |
| V_L1_N             | Tensión Fase 1-Neutra                     | 40        | Word | 100             | V      | R      |
| V_L2_N             | Tensión Fase 2-Neutra                     | 41        | Word | 100             | V      | R      |
| V_L3_N             | Tensión Fase 3-Neutra                     | 42        | Word | 100             | V      | R      |
| V_L1_L2            | Tensión Fase 1 – Fase 2                   | 43        | Word | 100             | V      | R      |
| V_L2_L3            | Tensión Fase 2 – Fase 3                   | 44        | Word | 100             | V      | R      |
| V_L3_L1            | Tensión Fase 3 – Fase 1                   | 45        | Word | 100             | V      | R      |
| A_L1               | Intensidad Fase 1                         | 46        | Word | 100             | Α      | R      |
| A_L2               | Intensidad Fase 2                         | 47        | Word | 100             | Α      | R      |
| A_L3               | Intensidad Fase 3                         | 48        | Word | 100             | Α      | R      |
| POT_III            | Potencia trifásica                        | 49        | Word | 100             | kW     | R      |
| FR_III             | Frecuencia trifásica                      | 50        | Word | 100             | Hz     | R      |
| CPU_Temp           | Temperatura de la CPU                     | 90        | Word | 10              | ٥C     | R      |
| OUTO               | Salida digital O                          | 100       | Bit  |                 |        | R/W    |
| OUT1               | Salida digital 1                          | 101       | Bit  |                 |        | R/W    |
| OUT2               | Salida digital 2                          | 102       | Bit  |                 |        | R/W    |

Tabla 13- Tabla servidor Modbus TCP

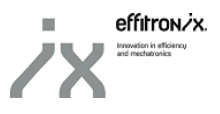

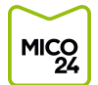

### 7. <u>PLATAFORMA WEB</u>

La plataforma web MICO24 permite consultar en todo momento y desde cualquier lugar los datos que está enviando el circuito MICO24 Nano. También es posible consultar el histórico de datos y lanzar alarmas y avisos.

#### 7.1. <u>Acceso plataforma web</u>

Para acceder a la plataforma, simplemente hay que conectarse a la web de MICO24 (<u>https://mico24.effitronix.com</u>) desde cualquier navegador a través de un PC o dispositivo móvil. Por defecto, se abrirá una pantalla donde se deberá introducir el nombre de usuario y contraseña que nos facilitará Effitronix.

| ✓ MICO24 × +                            |                                                 |   | × |
|-----------------------------------------|-------------------------------------------------|---|---|
| ( I https://mico24.effitronic.com/login | (30%) C Q. Buscar 🔂                             | ÷ | ≡ |
| Más visitados 🛞 Ctrl Clic 💟 MICO24      |                                                 |   |   |
|                                         | MICO<br>24                                      |   |   |
|                                         | Log in                                          |   |   |
|                                         | User email or username Password cessword Log In |   |   |
|                                         |                                                 |   |   |
|                                         |                                                 |   |   |

Fig. 26 Pantalla login plataforma web MICO24

#### 7.2. Estado actual equipos

La pantalla inicial muestra el estado actual de todos los equipos y elementos que tenemos controlados a través del sistema MICO24 y los equipos MICO24 Nano.

| High - | 🔡 Home - 👷                  | 8 <b>0</b>    |  | < Zoom Out 📏 | O Last 1 hour Refresh every 30 | s 2      |
|--------|-----------------------------|---------------|--|--------------|--------------------------------|----------|
| ~ 6    | ) Bufadors                  |               |  |              |                                |          |
| 6      | 🕉 Bufador 1 - Ok - Motor C  | orrecte       |  |              |                                |          |
| (-     | -) Bufador 2 - Stop - Bufad | or 2 Parat    |  |              |                                |          |
| 6      | 🕉 Bufador 3 - Ok - Motor O  | orrecte       |  |              |                                |          |
|        |                             |               |  |              |                                |          |
| ~ 6    | Centrifuga                  |               |  |              | @ Las                          | t 1 hour |
| 6      | 🕉 Bomba Sortida - Ok - Mo   | itor Correcte |  |              |                                |          |
| 6      | Motor Principal - Ok - M    | otor Correcte |  |              |                                |          |
| 6      | Kotovariador - Ok - Moto    | or Correcte   |  |              |                                |          |
|        |                             |               |  |              |                                |          |

Fig. 27 Pantalla inicial estado actual equipos

Siempre que queramos volver a esta pantalla de inicio, haremos clic sobre la pestaña a la derecha del logo del MICO24 en la parte superior izquierda de la pantalla. En el menú que se desplegará, haremos clic en "*Home*".

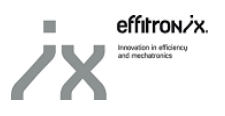

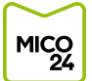

| - 12 M | 🔡 Home - 🔺 🖻                         |                         | Coom Out Coast 7 days Refresh every 1m |
|--------|--------------------------------------|-------------------------|----------------------------------------|
| • @    | Find dashboards by name              | <b>▼</b> starred   tags |                                        |
| 0      | 希 Home                               |                         |                                        |
|        | - Cablejadora SAMP 300CJ24           |                         |                                        |
|        | - Mico24 IoT - Fira                  | demo 🌣                  |                                        |
|        | - Mico24 IOT - Taller                | demo 🌣                  |                                        |
|        | Canvis Estat - Cablejadora SAMP      |                         |                                        |
| ~ (~   | Canvis d'estat - MICO24 IoT - Fira   |                         |                                        |
| G      | Canvis d'estat - MICO24 IoT - Taller |                         |                                        |
|        | III Home                             |                         |                                        |
|        |                                      |                         |                                        |
|        |                                      |                         |                                        |
|        |                                      |                         |                                        |
|        |                                      |                         |                                        |
|        |                                      |                         |                                        |
|        |                                      |                         |                                        |

Fig. 28 Pantalla inicial estado actual equipos

#### 7.3. Consulta estado actual equipos

Haciendo clic sobre el icono de estado en la pantalla de estado actual de los equipos [<u>Ver 7.2.</u>], accederemos a una nueva pantalla donde se podrán consultar los últimos cambios de estado de aquel equipo.

| E<br>Ba | 🔡 Canvis Estat - Bufador 1 - 🙀 🤨 😫 🌣                |                          | < Zoom Out 🕨 🧿 Last 2- | 4 hours Refresh every 1m 🏾 🗢 |
|---------|-----------------------------------------------------|--------------------------|------------------------|------------------------------|
|         |                                                     | Canvis Estat - Bufador 1 |                        | Show only warnings           |
| ~ (-)   | 29/08/17 08:36 - Bufador 1 - Stop - Bufador 1 Parat |                          |                        |                              |
| (-)     | 29/08/17 08:26 - Stop - Bufador 1 Parat             |                          |                        | <u>î</u>                     |
| Ś       | 29/08/17 08:18 - Ok - Motor Correcte                |                          |                        | 1                            |
| (-)     | 29/08/17 07:57 - Stop - Bufador 1 Parat             |                          |                        |                              |
| Ś       | 29/08/17 07:49 - Ok - Motor Correcte                |                          |                        |                              |
| (-)     | 29/08/17 07:30 - Stop - Bufador 1 Parat             |                          |                        |                              |
| Ś       | 29/08/17 07:22 - Ok - Motor Correcte                |                          |                        |                              |
| (-)     | 29/08/17 07:04 - Stop - Bufador 1 Parat             |                          |                        |                              |
| Ś       | 29/08/17 06:56 - Ok - Motor Correcte                |                          |                        |                              |
| (-)     | 29/08/17 06:37 - Stop - Bufador 1 Parat             |                          |                        |                              |
| Ś       | 29/08/17 06:29 - Ok - Motor Correcte                |                          |                        |                              |
| (-)     | 29/08/17 06:10 - Stop - Bufador 1 Parat             |                          |                        |                              |
| Ś       | 29/08/17 06:02 - Ok - Motor Correcte                |                          |                        |                              |
| (-)     | 29/08/17 05:44 - Stop - Bufador 1 Parat             |                          |                        | +                            |

Fig. 29 Consulta últimos canvios de estado

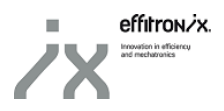

#### 7.4. Consulta parámetros equipo

MICO

Si hacemos clic sobre el nombre del equipo en la pantalla de estado actual de los equipos [<u>Ver 7.2.</u>], accederemos a la pantalla de consulta de los diferentes parámetros monitorizados. Siempre se mostrarán los parámetros durante la ventana temporal que tengamos seleccionada desde la parte superior derecha. Haciendo clic sobre el nombre de uno de los parámetros, se abrirá un gráfico donde podremos comprobar la evolución del mismo dentro de la ventana temporal seleccionada.

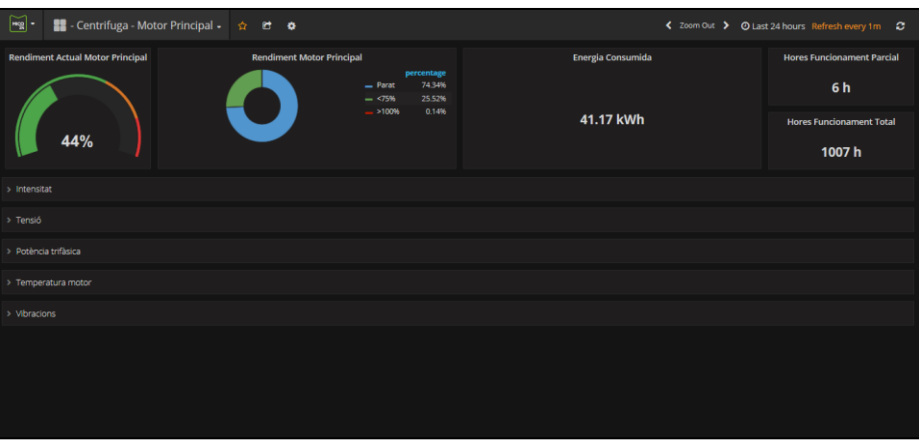

Fig. 30 Pantalla consulta parámetros elemento

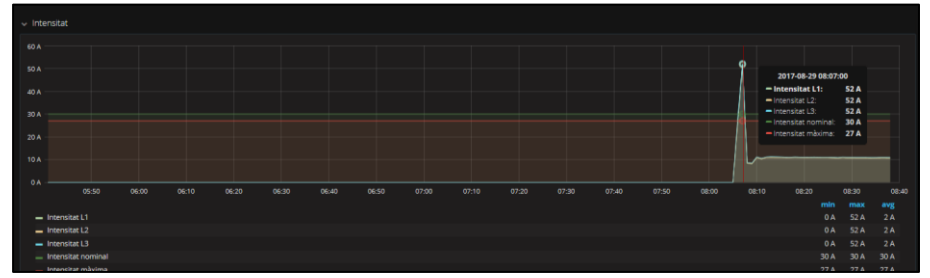

Fig. 31 Ejemplo gráfico parámetro

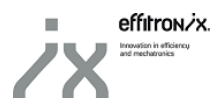

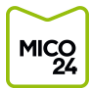

## 8. <u>CONTROL DE VERSIONES</u>

| Control de versiones                                     |                             |  |  |  |
|----------------------------------------------------------|-----------------------------|--|--|--|
| Fecha Descripción                                        |                             |  |  |  |
| 2019/05/06                                               | 2019/05/06 Versión original |  |  |  |
| 2020/01/31 Modificación entradas Analógicas conector X10 |                             |  |  |  |

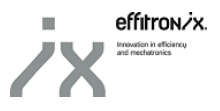